# Migración de DAP y HostScan de ASA a FDM a través de la API REST

# Contenido

Introducción Prerequisites Requirements Componentes Utilizados Antecedentes Licencias Limitaciones de la función Configuración Verificación Verificación de la implementación desde la GUI de FTD Verificación de la implementación desde la CLI de FTD Troubleshoot

# Introducción

Este documento describe la migración de las políticas de acceso dinámico (DAP) y la configuración de HostScan de Cisco Adaptive Security Appliances (ASA) a Cisco Firepower Threat Defense (FTD) gestionada localmente por Firepower Device Manager (FDM).

# Prerequisites

# Requirements

Cisco recomienda que tenga conocimiento sobre estos temas:

- Conocimiento básico de la configuración de VPN RA en FDM.
- Trabajo de DAP y HostScan en ASA.
- Conocimiento básico de la API REST y el Explorador de API Rest de FDM.

# **Componentes Utilizados**

La información que contiene este documento se basa en las siguientes versiones de software y hardware.

- Cisco FTD ejecutando la versión 6.7.0
- Cliente de Cisco AnyConnect Secure Mobility versión 4.9.00086
- Postman o cualquier otra herramienta de desarrollo API

**Nota:** La información de este documento se creó a partir de dispositivos en un entorno de laboratorio específico. All of the devices used in this document started with a cleared

(default) configuration. Si su red está activa, asegúrese de comprender el impacto potencial de cualquier cambio de configuración.

# Antecedentes

Aunque FTD tiene compatibilidad con la configuración de VPN de acceso remoto (RAVPN), carece de compatibilidad con DAP. A partir de la versión 6.7.0, se agrega soporte de API para DAP en el FTD. Se ha diseñado para admitir el caso práctico más básico de la migración de ASA a FTD. Los usuarios que tienen DAP configurado en sus ASA y están en proceso de migrar a FTD ahora tienen una ruta para migrar su configuración DAP junto con su configuración de VPN RA.

Para migrar correctamente la configuración DAP de ASA a FTD, asegúrese de estas condiciones:

- ASA con DAP/HostScan configurado.
- Acceso al servidor TFTP/FTP desde ASA o ASDM al ASA.
- Cisco FTD que ejecuta la versión 6.7.0 y las versiones posteriores gestionadas por Firepower Device Manager (FDM).
- VPN RA configurada y funcionando en FTD.

## Licencias

- FTD se registró en el portal de licencias inteligente con las funciones controladas de exportación activadas (para permitir que se habilite la ficha de configuración de VPN de RA).
- Cualquiera de las licencias de AnyConnect habilitadas (APEX, Plus o VPN-Only).

Para verificar la licencia: Vaya a **Dispositivos > Licencias inteligentes** 

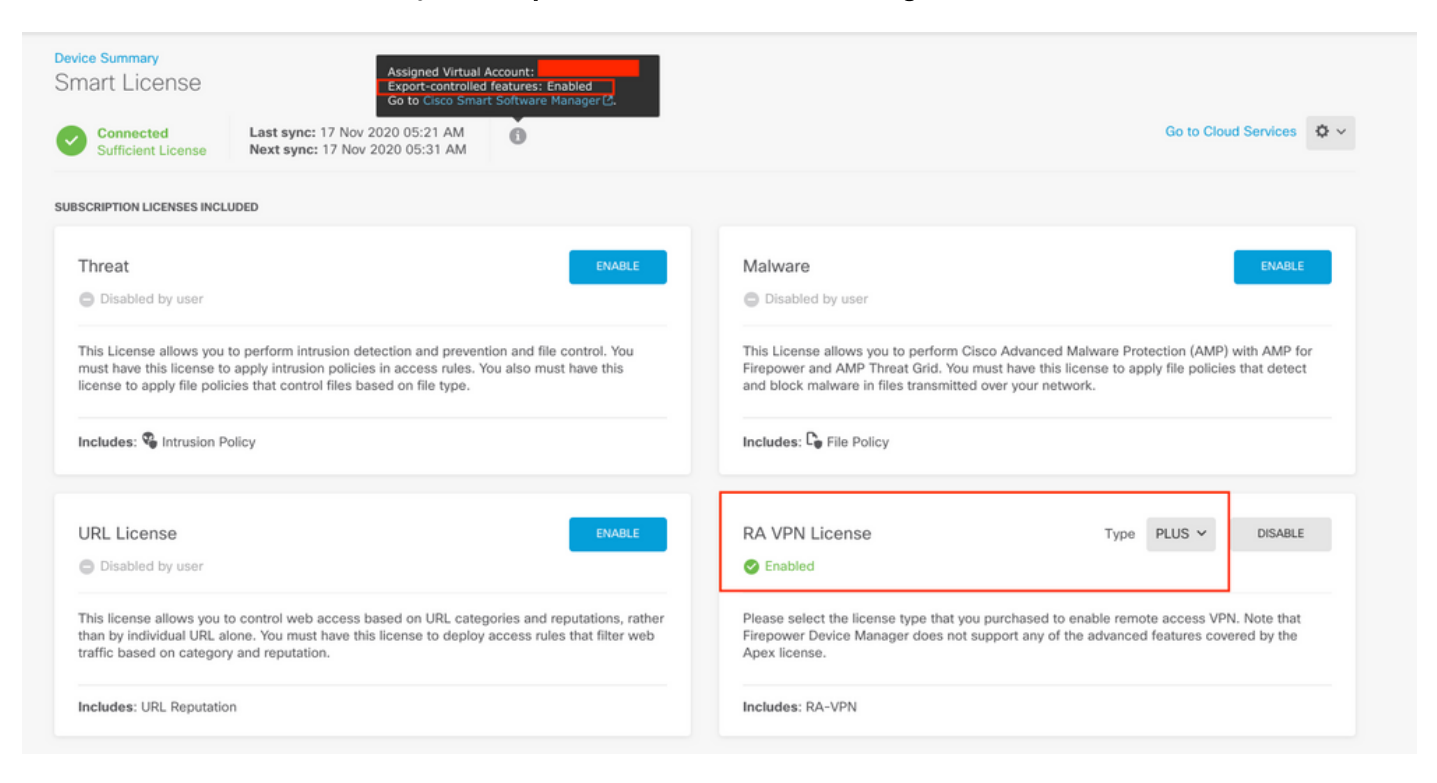

## Limitaciones de la función

• Estas funciones solo se admiten a través de la interfaz API FDM/FTD REST.

• El nombre DAP no puede contener caracteres de espacio con la API REST.

# Configuración

**Paso 1. Copie dap.xml** de ASA en su PC local / servidor TFTP. Hay dos maneras de lograr lo mismo:

#### ASDM:

Vaya a Herramientas > Administración de archivos > Transferencia > Entre PC local y Flash.

| Local Computer<br>Back      Fwd      Up      Refresh      New 1     O     etc<br>home<br>Library<br>net<br>Network<br>Opt<br>private<br>System<br>System<br>Users<br>Users<br>Users<br>Users<br>Volumes<br>.DS_Store<br>installer.failurerequests<br>.file | Delete> < Help | Disk(s)<br>Back  Fwd  Up  Refresh  New  Delete<br>asa941-13-lfbff-k8.SPA<br>all_working_tunnels.txt<br>asa953-6-lfbff-k8.SPA<br>anyconnect-win-4.3.03086-k9.pkg<br>backupconfig-1<br>lfbff.SSA.CSCvc55674.01192017.2<br>lfbff.SSA.CSCvc55674.01302017.1<br>hostscan_4.3.05017-k9.pkg<br>dap.xml<br>crash.txt<br>anyconnect-win-4.4.01054-webdeploy-k9.pk<br>anyconnect_rdp.xml<br>asa981-lfbff-k8.SPA<br>show_texh.txt<br>lfbff.SSA.CSCve72227.06122017.1<br>working_1500_count.txt<br>show_tech.txt |
|----------------------------------------------------------------------------------------------------|----------------|----------------------------------------------------------------------------------------------------|
|----------------------------------------------------------------------------------------------------|----------------|----------------------------------------------------------------------------------------------------|

CLI:

#### ASA# copy flash: tftp:

Source filename []? dap.xml

Address or name of remote host []? 10.197.161.160

Destination filename [dap.xml]?

440 bytes copied in 0.40 secs

**Paso 2.** Copie el archivo de configuración de HostScan (data.xml) y la imagen de HostScan desde ASA al dispositivo local.

ASDM:

Vaya a Herramientas > Administración de archivos > Transferencia > Entre PC local y Flash.

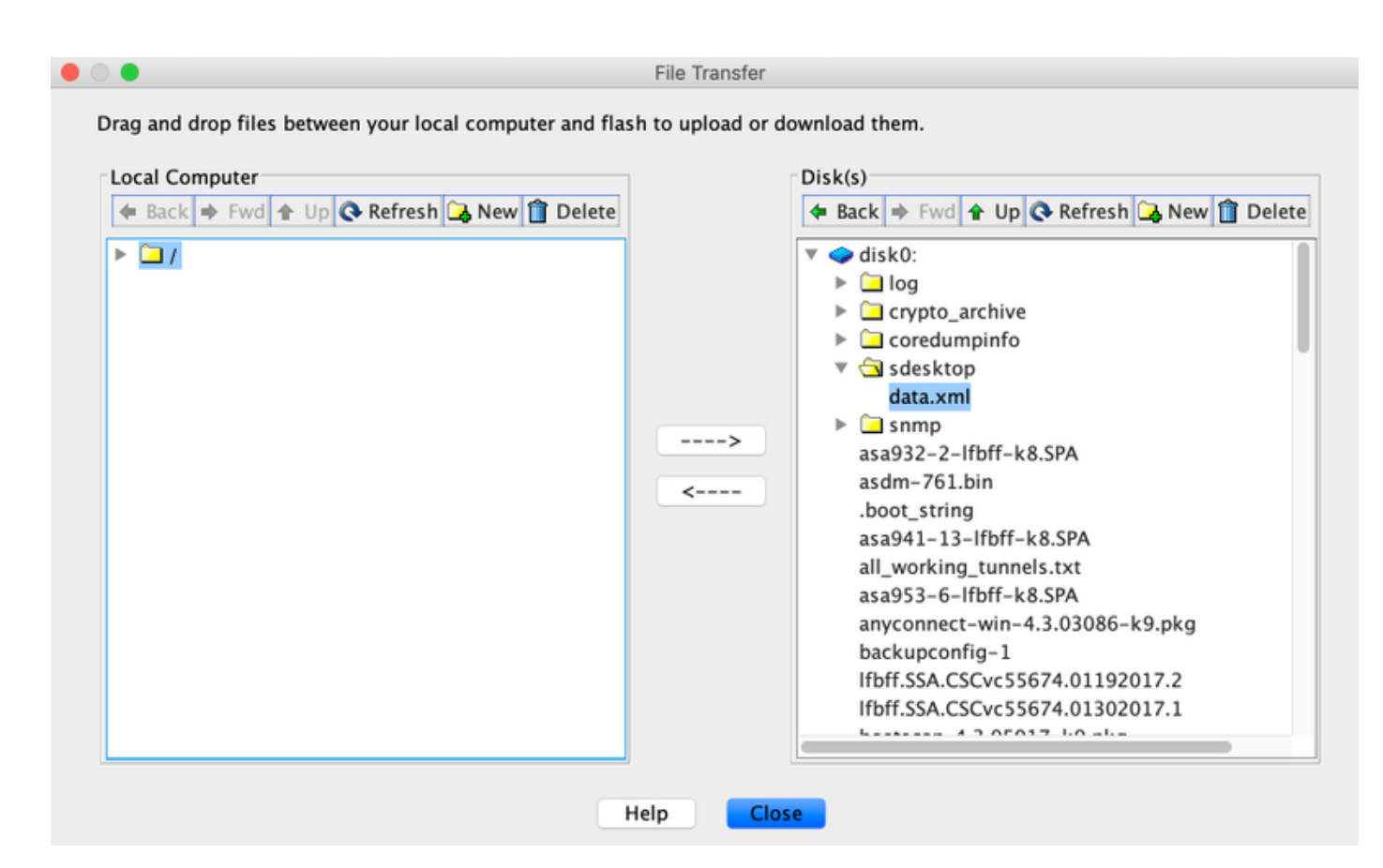

CLI:

#### ASA# copy flash: tftp:

Source filename []? data.xml

Address or name of remote host []? 10.197.161.160

Destination filename [data.xml]?

500 bytes copied in 0.40 secs

#### ASA# copy flash: tftp:

Source filename []? hostscan\_4.9.03047-k9.pkg

Address or name of remote host []? 10.197.161.160

Paso 3. Obtenga el valor codificado base64 de dap.xml y data.xml.

En Mac: base64 -i <file>

#### tazkhan@TAZKHAN-M-32A3 Desktop % base64 -i dap.xml

PD94bWwgdmVyc2lvbj0iMS4wIiBlbmNvZGluZz0iVVRGLTgiIHN0YW5kYWxvbmU9InllcyI/Pgo8ZGFwUmVjb3JkTGlzdD4KPGRhcFJlY29yZD4 KPGRhcE5hbWU+Cjx2YWx1ZT5XaW5kb3dzPC92YWx1ZT4KPC9kYXBOYW1lPgo8ZGFwVmlld3NSZWxhdGlvbj4KPHZhbHV1PmFuZDwvdmFsdWU+Cj wvZGFwVmlld3NSZWxhdGlvbj4KPGRhcEJhc2ljVmlldz4KPGRhcFNlbGVjdGlvbj4KPGRhcFBvbGljeT4KPHZhbHV1Pm1hdGNoLWFueTwvdmFsd WU+CjwvZGFwUG9saWN5Pgo8YXR0cj4KPG5hbWU+YWFhLmNpc2NvLnVzZXJuYW11PC9uYW11Pgo8dmFsdWU+Y2lzY288L3ZhbHV1Pgo8b3BlcmF0 aW9uPkVRPC9vcGVyYXRpb24+Cjx0eXB1PmNhc2VsZXNzPC90eXB1Pgo8L2F0dHI+CjwvZGFwUZVsZWN0aW9uPgo8ZGFwUZVsZWN0aW9uPgo8ZGF wUG9saWN5Pgo8dmFsdWU+bWF0Y2gtYW55PC92YWx1ZT4KPC9kYXBQb2xpY3k+CjxkYXBTdWJTZWx1Y3Rpb24+CjxkYXBQb2xpY3k+Cjx2YWx1ZT 5tYXRjaC1hbGw8L3ZhbHV1Pgo8b3B1cmF0aW9uPkVRPC9vcGVyYXRpb24+CjwvYXR0cj4KPC9kYXBTdWJTZWx1Y3Rpb24+CjwvZGFwUZVsZWN0aW9uPgo8ZGF w2GFwUM9s2WNbPg08b3B1cmF0aW9uPkVRPC9vcGVyYXRpb24+CjwvYXR0cj4KPC9kYXBTdWJTZWx1Y3Rpb24+CjwvZGFwUZVsZWN0aW9uPgo8ZGF w2GFyXdzUmVsYXRpb24+Cjx2YWx1ZT5hbmQ8L3ZhbHV1Pgo8L2RhcFZpZXdzUmVsYXRpb24+CjwvZGFwUmVjb3JkPgo8L2RhcFJ1Y29yZExpc3 Q+Cg==

## En Windows powershell: certutil -encode dap.xml tmp.b64 ; findstr /v /c:- tmp.b64 > dap.b64

| <pre>Windows PowerShall<br/>Copyright (c) Microsoft Corporation. All rights reserved.<br/>PS C: Userstarkhan)Desktop&gt; certuil -encode dep.xml tmp.b64 ; findstr /v /c:- tmp.b64 &gt; dep.b64<br/>Trupt Length = 733<br/>CertUil: -encode command completed successfully.<br/>PS C: Userstarkhan)Desktop&gt;</pre> | ſ | E Windows PowerShell                                                                                                    | - | × |
|----------------------------------------------------------------------------------------------------|---|----------------------------------------------------------------------------------------------------|---|---|
|                                                                                                    |   | Mindows PowerShell<br>Copyright (C) Microsoft Corporation. All rights reserved.<br>PS C:\Users\tazkhan\Desktop> <mark>certutil -encode</mark> dap.xml tmp.b64 ; findstr /v /c:- tmp.b64 > dap.b64<br>Snput Length = 793<br>Dutput Length = 1150<br>SertUtil: -encode command completed successfully.<br>PS C:\Users\tazkhan\Desktop>                                                                                                    |   |   |
| <                                                                                                    |   | <pre>File Edit Format View Help PD94bWwgdmVyc212Vbj0iM54wIiB1bmNvZG1uZz0iVVRGLTgiIHN0YW5kYWxvbmU9 Inl1cyI/Pgo82GFwUmVjb3JkTG1zdD4KPGRhcFJ1Y29yZD4KPGRhcE5hbWU+Cjx2 YWx1ZT5bDaXNjbzwvdmFsdWU+CjwvZGFwTmFtZT4KPGRhcFZpZXdzUmVsYXRpb24+ Cjx2YWx1ZT5hbmQ8L3ZhbHV1Pgo8L2RhcFZpZXdzUmVsYXRpb24+CjxKYXBCYXNp Y1ZpZXc+CjxKYXBTY2Nx1Y3Rpb24+CjxKYXBQb2xPY3k+Cjx2Wx1ZT5tYXRjaC1h bnk8L3ZhbHV1Pgo8L2RhcFBvbG1jeT4KPGF0dHI+CjxUYW11PmFhYS5jaXNjby51 c2VybmFtZTaVvbmFtZT4KPHZhbHV1Pmbp22NvPC92YWx1ZT4KPC9hdHRyPgo8L2Rh cFN1bGVjdG1vbj4KPC9kYXBCYXNPY1ZpZXc+CjwvZGFwUmVjb33NFgo8ZGFwUmVj b33LPgo8ZGFwTmFtZT4KPHZhbHV1P1R1c3Q8L3ZhbHV1Pgo8L2RhcE5hbWU+Cjxk YXBWaW3c1J1bGF0aW9uPgo8dmFsdWU+YW5kPC92YWx1ZT4KPC9kYXBWaWV3c1J1 bGF0aW9uPgo8ZGFwQmFzaMNWaW3Pgo8ZGFwU29SzWN0aM9uPgo8ZGFwUC9saWN5 Pgo8dmFsdWU+bWF0Y2gtYW55PC92YWx1ZT4KPC9kYXBQ2xPY3k+CjxhdHRyPgo8 bmftzT5hYMEuY21zYZaudXNLm5hbWU81z5hbWU+Cjx2YWx1ZT5VRXDP22Xc+CjwvZGFw UmVjb3JkPgo8L2RhcFJ1Y29yZExpc3Q+Cg= </pre> |   |   |

Siga el mismo procedimiento para data.xml.

Paso 4. Inicie el Explorador de API del FTD en una ventana del explorador.

### Vaya a https://<FTD Management IP>/api-explorer

Esto contiene la lista completa de API disponibles en el FTD. Se divide en función de la función principal con varias solicitudes GET/POST/PUT/DELETE que admite el FDM.

DAPXml y HostScanPackageFile son la API utilizada.

| C 🔺 Not Secure   10.197.224.82/#/api-explorer     x 🕹 🖶 Q 🔄 🕸 🥨 Updat     x |                                                                          |                                                 |  |  |
|-----------------------------------------------------------------------------|--------------------------------------------------------------------------|-------------------------------------------------|--|--|
| cisco. Firepower Device                                                     | e Manager 🖗 🔅 🛱 manager<br>Monitoring Policies Objects Device: firepower | (>) (admin<br>Administrator                     |  |  |
| FTD REST API 🔶                                                              | DAPXml                                                                   | Show/Hide   List Operations   Expand Operations |  |  |
| ADI Explorer                                                                | GET /object/dapxml                                                       | Get the DAPXml configured                       |  |  |
| Post /object/dapxml                                                         |                                                                          | Create a new DAPXml configuration               |  |  |
| Error Catalog otLete /object/dapxml/{objid}                                 |                                                                          | Delete the DAPXml configuration                 |  |  |
| Get the DAP                                                                 |                                                                          |                                                 |  |  |
|                                                                             | evr /object/dapxml/{objid}                                               | Update the DAPXml configuration                 |  |  |

Paso 5. Agregue una colección Postman para DAP.

Proporcione un nombre para la colección. Haga clic en Crear, como se muestra en esta imagen.

| CREATE A NEW ( | COLLECTION    |                     |       |           | × |
|----------------|---------------|---------------------|-------|-----------|---|
| Name           |               |                     |       |           |   |
| DAP            |               |                     |       |           |   |
| Description    | Authorization | Pre-request Scripts | Tests | Variables |   |

This description will show in your collection's documentation, along with the descriptions of its folders and requests.

Make things easier for your teammates with a complete collection description.

Descriptions support Markdown

| Cancel | Create |
|--------|--------|
|        |        |

**Paso 6.** Agregar una nueva solicitud **Autenticación** para crear una solicitud POST de inicio de sesión en el FTD para obtener el token para autorizar cualquier solicitud POST/GET/PUT. Haga

clic en Guardar.